# CREALITY

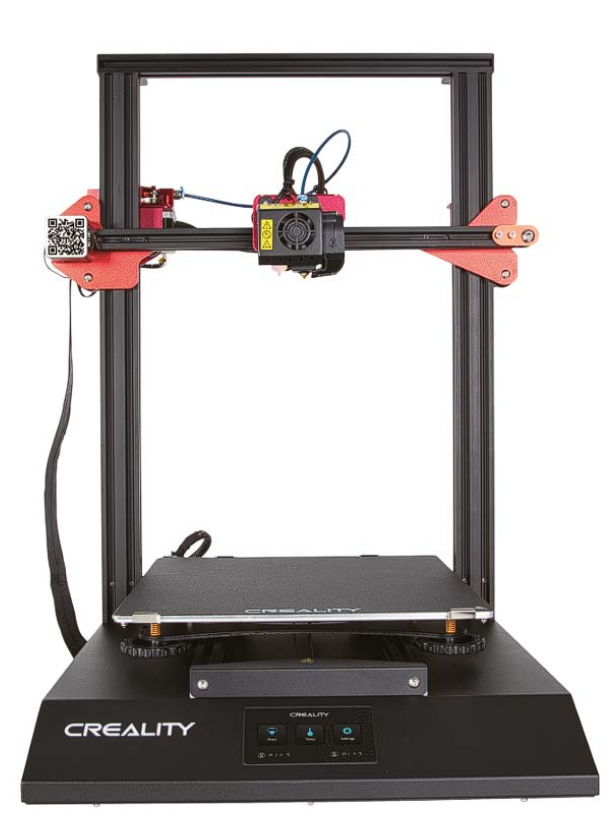

# 3D Tiskárna CR-10S Pro V2

Uživatelský manuál

Vážený zákazníku,

děkujeme Vám za zakoupení našeho produktu. Prosíme, pečlivě si přečtěte následující instrukce před prvním použitím a uživatelský manuál si uschovejte pro pozdější užití. Zejména dbejte na bezpečnostní pokyny. Pokud máte jakékoliv dotazy či připomínky ohledně přístroje, prosíme, obraťte se na zákaznickou linku.

www.alza.cz/kontakt

Dovozce Alza.cz a.s., Jankovcova 1522/53, Holešovice, 170 00 Praha 7, www.alza.cz

# Poznámky

• Nepoužívejte tiskárnu jiným způsobem, než je popsáno v manuálu, aby nedošlo ke zranění osob nebo poškození majetku.

• Neumísťujte tiskárnu do blízkosti zdrojů tepla nebo hořlavých či výbušných předmětů. Doporučujeme ji umístit do dobře větraného prostředí s nízkým obsahem prachu.

• Nevystavujte tiskárnu prudkým vibracím nebo nestabilnímu povrchu, protože by to mohlo způsobit špatnou kvalitu tisku.

• Před použitím experimentálních nebo exotických filamentů doporučujeme ke kalibraci a testování zařízení použít standardní filamenty, jako je PLA.

• Nepoužívejte jiný napájecí kabel než ten, který je součástí dodávky. Vždy používejte uzemněnou tří kolíkovou zásuvku.

• Nedotýkejte se trysky nebo tiskové platformy během provozu, protože mohou být horké. Během používání udržujte ruce mimo zařízení, aby nedošlo k popálení nebo zranění osob.

• Při práci s tiskárnou nenoste rukavice ani volný oděv. Tyto látky se mohou zamotat do pohyblivých částí tiskárny, což může vést k popáleninám, možnému zranění nebo poškození tiskárny.

• Při čištění nečistot z hotendu tiskárny vždy používejte dodané nástroje. Při zahřátí se nedotýkejte trysky přímo. Mohlo by dojít ke zranění osob.

 Tiskárnu často čistěte. Při čištění vždy vypněte napájení a otřete jej suchým hadříkem, aby se z rámu, vodicích kolejnic nebo koleček odstranil prach, přilepené tiskové plasty nebo jiný materiál. Před každým tiskem očistěte tiskovou platformu čističem na sklo nebo isopropylalkoholem, abyste dosáhli konzistentních výsledků.

• Děti mladší 10 let by neměly tiskárnu používat bez dozoru.

• Tento stroj je vybaven bezpečnostním ochranným mechanismem. Během spouštění ručně nepohybujte mechanismem trysky a tiskové platformy, jinak se zařízení kvůli bezpečnosti automaticky vypne!

# Úvod

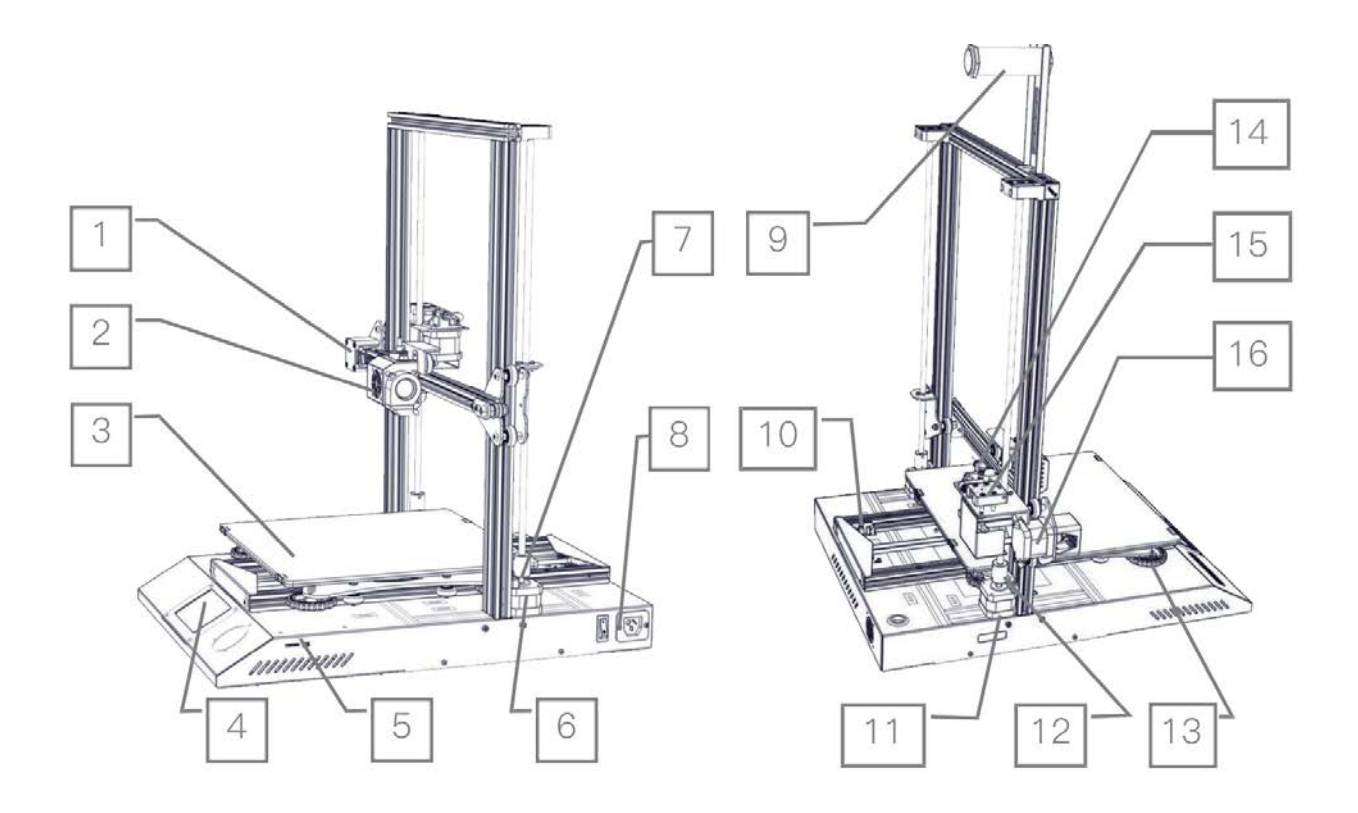

| 1. Koncový spínač X   | 9. Držák filamentu                    |
|-----------------------|---------------------------------------|
| 2. Mechanismus trysky | 10. Koncový spínač Y                  |
| 3. Tisková platforma  | 11. Motor osy Z (Z1)                  |
| 4. Displej            | 12. Spojka (Z1)                       |
| 5. TF slot & USB port | 13. XL matice pro vyrovnání platformy |
| 6. Motor osy Z (Z2)   | 14. Motor extruderu (E)               |
| 7. Spojka (Z2)        | 15. Detektor filamentu                |
| 8. Vypínač a zásuvka  | 16. Motor osy X                       |

# Parametry

| Model                 | CR-10S Pro V2                    |  |  |  |
|-----------------------|----------------------------------|--|--|--|
| Velikost tisku        | 300*300*400mm                    |  |  |  |
| Technologie formování | FDM                              |  |  |  |
| Počet trysek          | 1                                |  |  |  |
| Tloušťka řezu         | 0.1mm-0.4mm                      |  |  |  |
| Průměr trysky         | Standardní 0.4mm                 |  |  |  |
| Přesnost              | ±0.1mm                           |  |  |  |
| Filament              | Φ1.75mm PLA                      |  |  |  |
| Formát souboru        | STL, OBJ, AMF                    |  |  |  |
| Pracovní režim        | Online nebo TF karta offline     |  |  |  |
| Krájecí Software      | Cura-Repetier-Host/Simplify3D    |  |  |  |
| Zdroj napájení        | Vstup: AC 100-240V 50/60Hz       |  |  |  |
|                       | Výstup: DC 24V                   |  |  |  |
| Celkový výkon         | 480W                             |  |  |  |
| Teplota platformy     | ≤100°C                           |  |  |  |
| Teplota trysky        | ≤250°C                           |  |  |  |
| Obnovení tisku        | Ano                              |  |  |  |
| Detektor filamentu    | Ano                              |  |  |  |
| Duální osa Z          | Ano                              |  |  |  |
| Automatické vyrovnání | Ano                              |  |  |  |
| Jazyk                 | angličtina / čínština            |  |  |  |
| Operační systém       | Windows XP/Vista/7/10 MAC, Linux |  |  |  |
| Rychlost tisku        | ≤180mm/s, normál 30-60mm/s       |  |  |  |

# Seznam dílů

Tisková platforma (Základna)

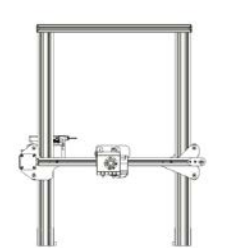

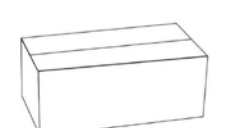

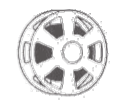

Filament (200g)

Portálový rám

Box na nářadí

## Seznam nářadí

| ×  |          |                                                         |        |  |
|----|----------|---------------------------------------------------------|--------|--|
| Ć. | obr.     | jméno                                                   | ks     |  |
| 1  |          | Klíč a šroubovák                                        | 1 sada |  |
| 2  | <b>5</b> | TF karta a čtečka                                       | 1 sada |  |
| 3  | 2        | Špachtle                                                | 1      |  |
| 4  |          | Kleště                                                  | 1      |  |
| 5  |          | 0.4mm čistič trysky                                     | 1      |  |
| 6  |          | Podpěra k držáku<br>filamentu                           | 1      |  |
| 7  |          | Trubka s maticemi k<br>držáku filamentu                 | 1      |  |
| 8  |          | Napájecí kabel                                          | 1      |  |
| 9  | 0        | USB kabel                                               | 1      |  |
| 10 | Ò        | PTFE trubice                                            | 1      |  |
| 11 |          | Spacer osy X                                            | 1      |  |
| 12 |          | Spárová měrka                                           | 1      |  |
| 13 |          | Náhradní díly                                           | 1 sada |  |
| 14 | TTT      | černý šestihranný<br>šroub M5X25 a<br>pojistná podložka | 4 sady |  |
| 15 |          | Šroub M4X8 a matice<br>M4 T                             | 2 sady |  |

# Instalace zařízení

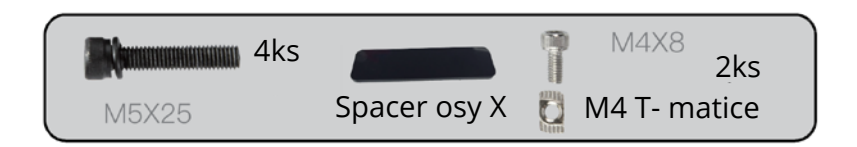

# Instalace portálového rámu

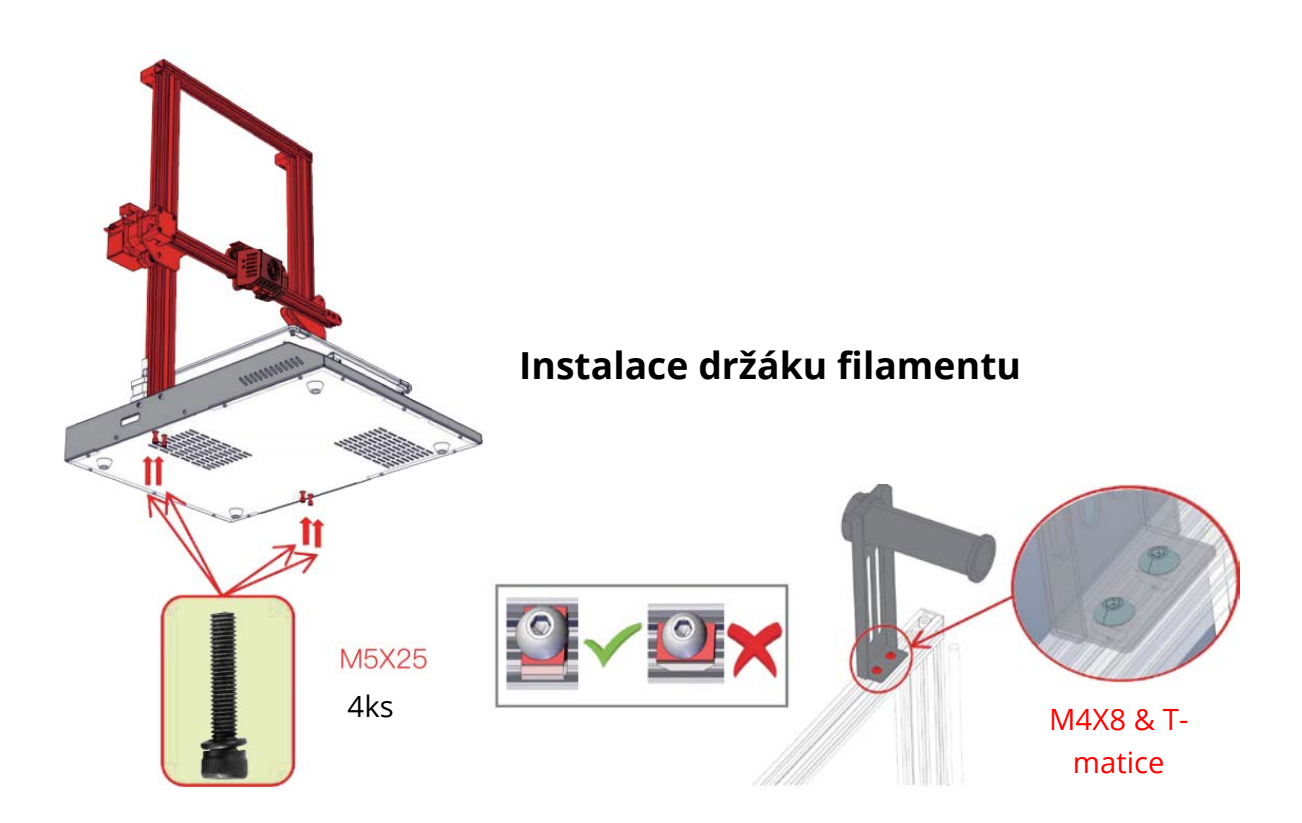

## Nastavení osy X

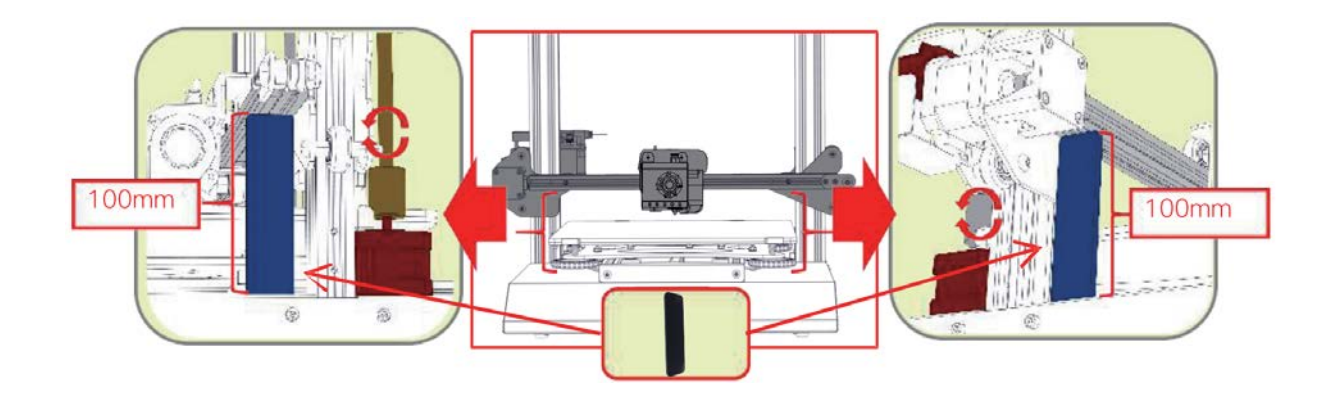

# Připojení kabelu

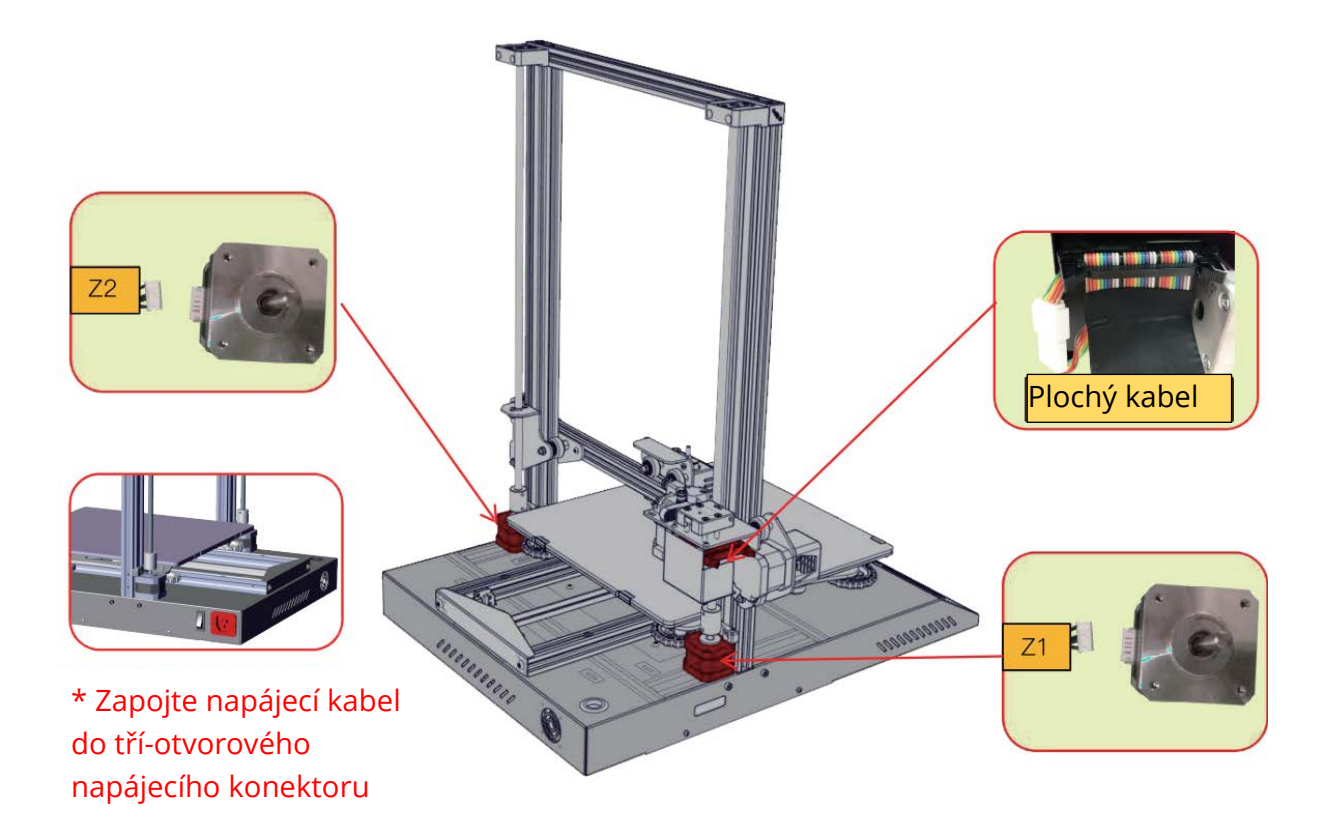

## Informace o displeji

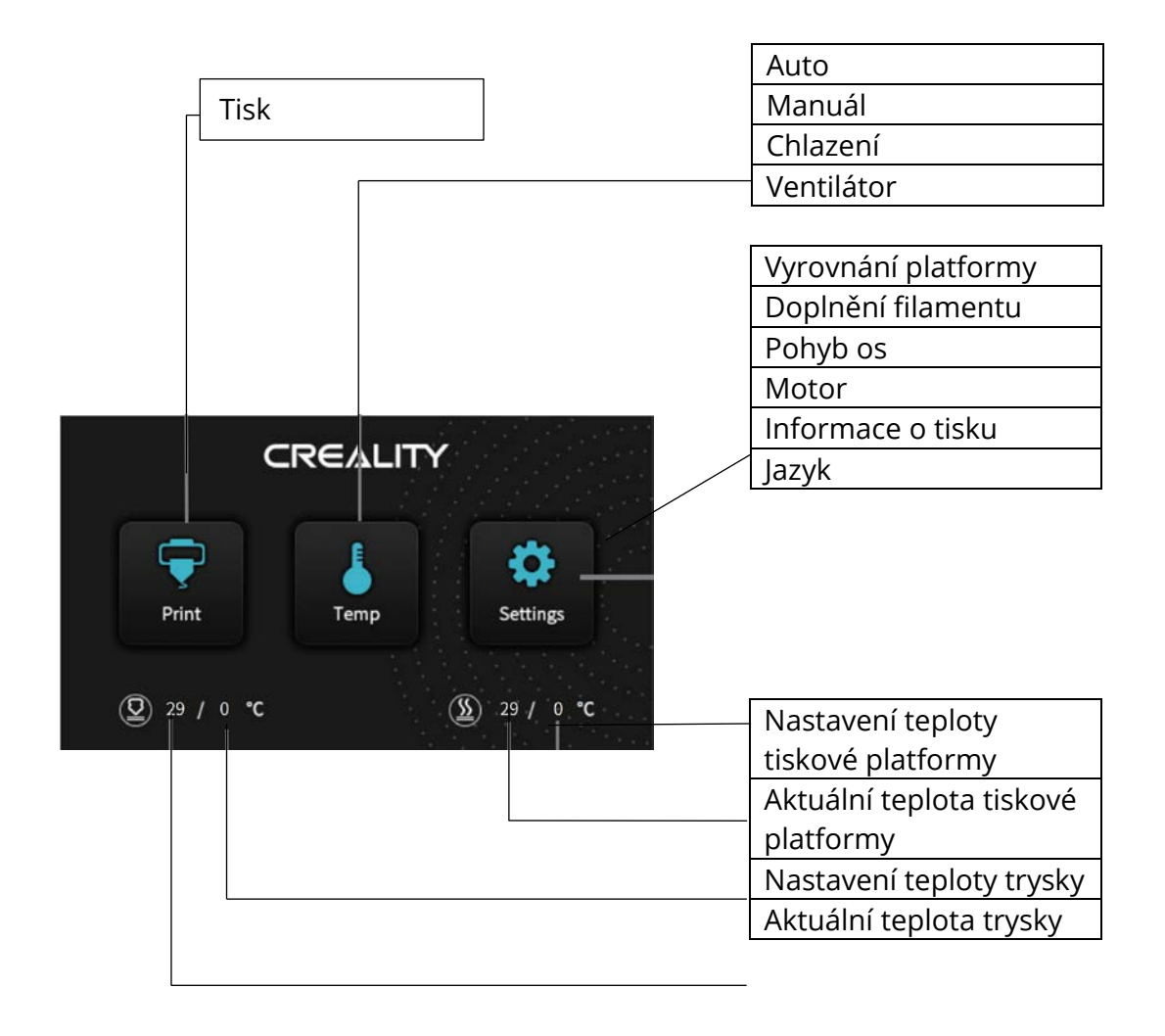

| Informace o displeji |            |                                               |                    |                             |            |  |
|----------------------|------------|-----------------------------------------------|--------------------|-----------------------------|------------|--|
| Hlavní Menu          | Sub Menu   | Vysvětlení                                    |                    |                             |            |  |
|                      |            | Stop                                          |                    |                             |            |  |
|                      |            | Pozastavit / Pokračovat                       |                    |                             |            |  |
| TE karta             |            |                                               | Ryc                | Rychlost tisku              |            |  |
| ΤΓ Κάιτα             | Vybrat     |                                               | Тер                | Teplota trysky              |            |  |
|                      | soubor     | Nastavení                                     | Тер                | Teplota tiskové platformy   |            |  |
|                      |            |                                               | Z of               | Z offset                    |            |  |
|                      |            |                                               | Ven                | tilátor                     |            |  |
|                      | Auto       |                                               | 5 (195°/240°)      |                             |            |  |
| Teplota              | Manuál     | Předehřev trysky                              |                    |                             |            |  |
|                      |            | Předehřev platformy                           |                    |                             |            |  |
|                      | Chlazení   | Vychladit? Ano / Ne                           |                    |                             |            |  |
|                      | Ventilátor | Zapnout / vypnout                             |                    |                             |            |  |
|                      |            | Z-osa: Z home, +0.1mm, -0.1mm                 |                    |                             |            |  |
|                      |            | AUX                                           | Klikně             | (likněte na čísla (①~⑤) pro |            |  |
|                      |            | vyrovnání                                     | pomoc              | omoc při vyrovnávání…       |            |  |
|                      | Vyrovnání  | AUTO                                          | AUTO Auto vyrovnáv |                             | ní, prosím |  |
|                      |            | vyrovnání čekejte                             |                    |                             |            |  |
|                      |            | Zkontrolujte úroveň (parametry měření)        |                    |                             |            |  |
| Nastavení            | Filament   |                                               | Vy                 | rjmout                      |            |  |
|                      |            | Vložit                                        |                    |                             |            |  |
|                      | Pohyb      | X-osa                                         | Y-osa              | Z-osa                       | Z home     |  |
|                      | Motor OFF  | Ano/Ne                                        |                    |                             |            |  |
|                      | Jazyk      | angličtina/čínština                           |                    |                             |            |  |
|                      | Informace  | Typ zařízení, verze firmwaru, velikost tisku, |                    |                             |            |  |
|                      | o tisku    | web                                           |                    |                             |            |  |

## Vložení filamentu

#### Předehřev

Metoda 1

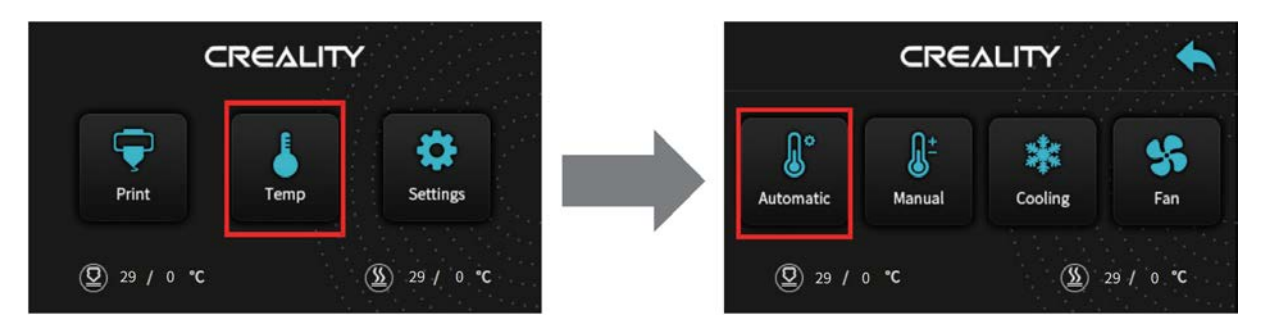

Metoda 2

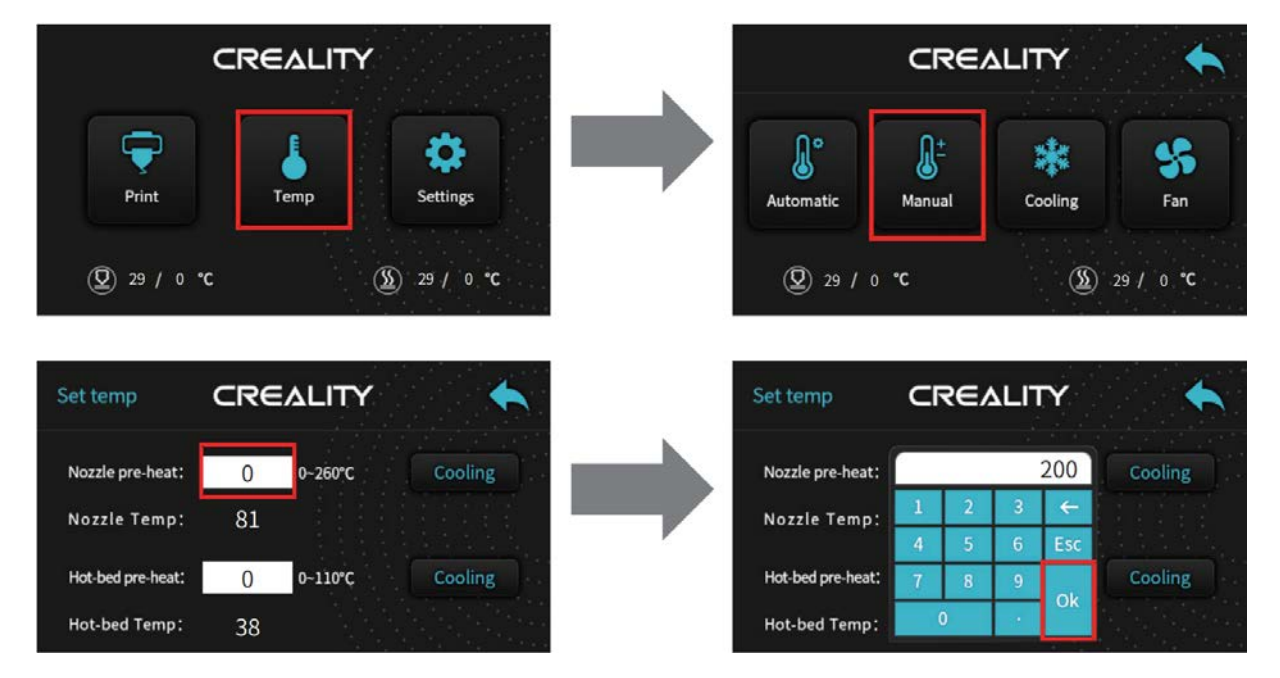

Vložení filamentu

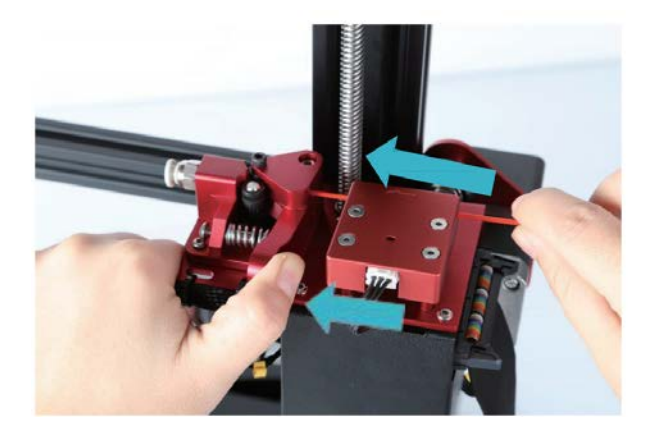

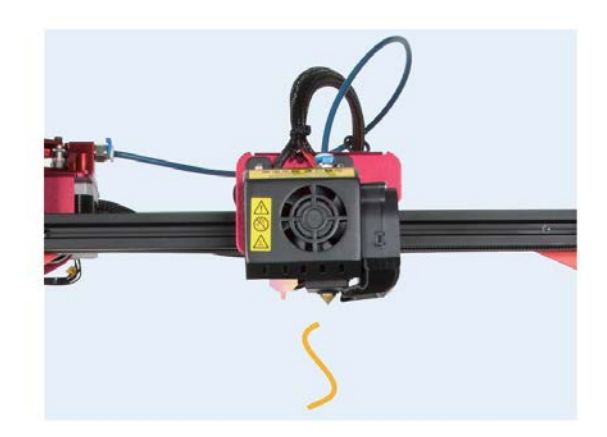

Stiskněte a podržte páčku extruderu a vložte 1,75 mm filament přes detektor filamentu a přes motor extruderu. Pokračujte ve vkládání, dokud neuvidíte filament vytlačený z trysky.

#### Výměna filamentu během tisku:

1. Odřízněte předchozí filament poblíž extruderu a pomalu vkládejte nový filament přes detektor filamentu a extrudér, dokud nebude nový filament přiveden do trubice PTFE.

(Nebo)

2. Předehřejte trysku a vytáhněte použitý filament. Vložte nový filament jako na obrázcích výše.

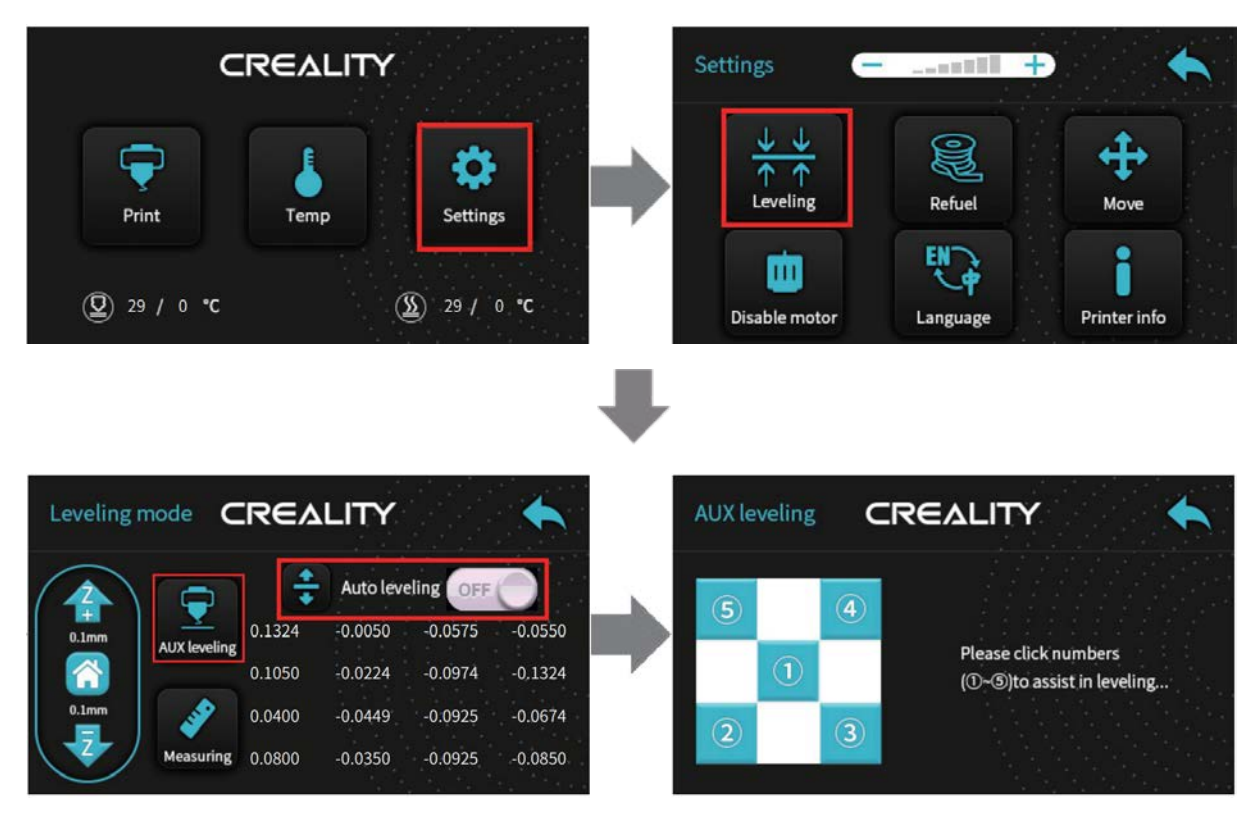

# Vyrovnání tiskové platformy

1. Před počátečním vyrovnáním mírně utáhněte čtyři vyrovnávací matice ve spodní části platformy.

2. Vyberte "Nastavení"  $\rightarrow$  "Režim vyrovnání", klikněte na číslo @.

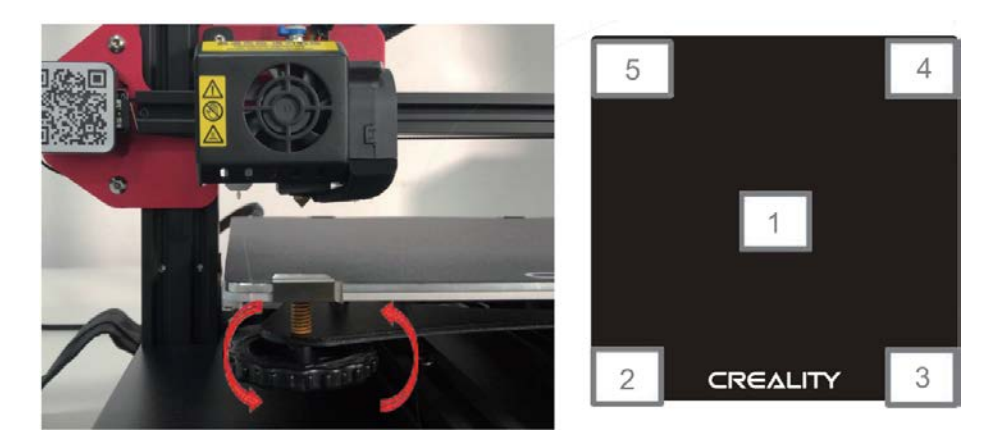

3. Otáčením knoflíku dole upravte výšku platformy. K úpravě použijte kousek papíru A4 (standardní papír pro tiskárnu) a ujistěte se, že tryska na papír lehce tlačí.

- 4. Dokončete nastavení ve všech 4 rozích.
- 5. Kliknutím na číslo ① otestujte uprostřed výšku platformy.
- 6. V případě potřeby opakujte výše uvedené kroky jednou nebo dvakrát.

|            | Tryska je příliš daleko od<br>platformy, takže filament<br>nemůže na platformě<br>držet.                                    |
|------------|----------------------------------------------------------------------------------------------------|
|            | ⊘<br>Filament je vytlačován<br>rovnoměrně, pouze se lepí<br>na platformu.                                                   |
| <br>minmun | ①<br>Tryska je příliš blízko k<br>platformě a filament není<br>dostatečně vytlačen,<br>dokonce ani netlačí na<br>platformu. |

### Auto vyrovnání

Pokud potřebujete provést automatické vyrovnání, můžete to změnit v následujícím rozhraní:

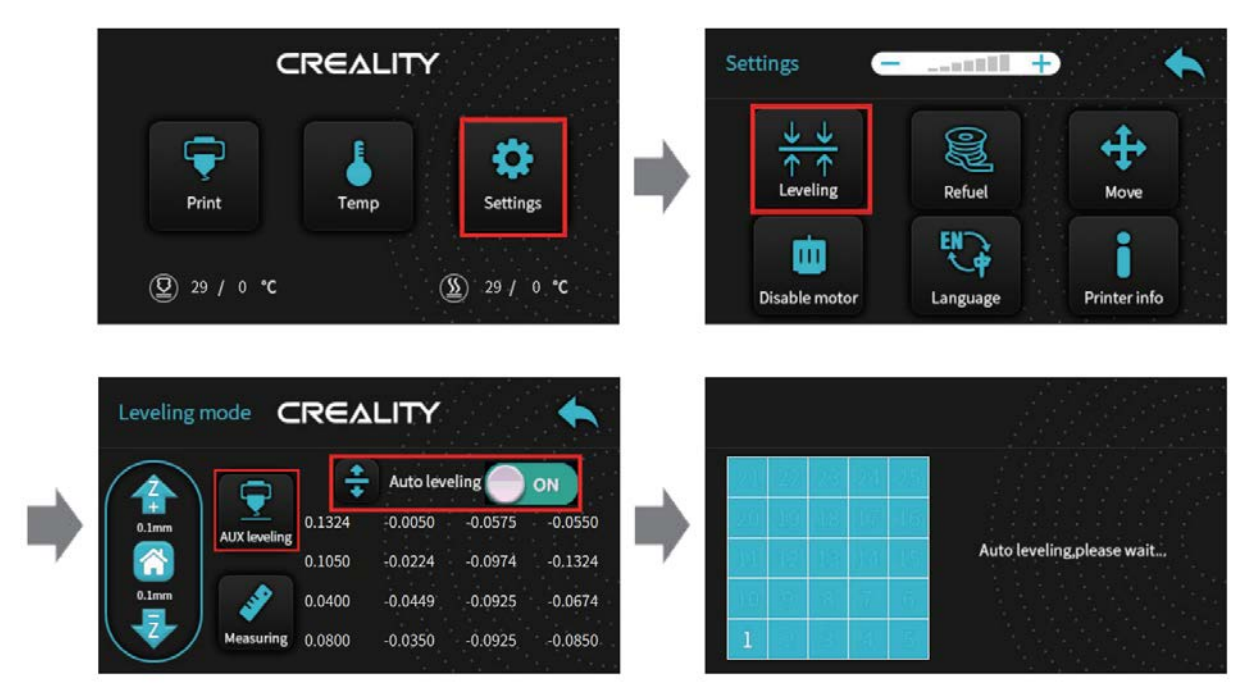

# Instalace softwaru

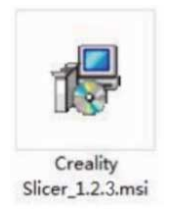

1. Dvojitým kliknutím nainstalujete software.

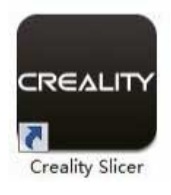

2. Dvojitým kliknutím otevřete software.

|                                                                                                    |                                                                                                    | Configuration Wizard                                                                                                    |                                    |               |  | ×     |
|----------------------------------------------------------------------------------------------------|----------------------------------------------------------------------------------------------------|----------------------------------------------------------------------------------------------------|------------------------------------|---------------|--|-------|
|                                                                                                    |                                                                                                    | Custom RepRap information                                                                                                    |                                    |               |  |       |
|                                                                                                    |                                                                                                    | RepRap machines can be vastly different, so here you can set your own settings.<br>Be sure to review the default profile before running it on your machine.<br>If you like a default profile for your machine added,<br>then make an issue on github. |                                    |               |  |       |
|                                                                                                    | Configuration Wizard Y                                                                                                    | You will have to manually install Marlin or Sprinter firmware.                                                                                                    |                                    |               |  |       |
|                                                                                                    | Select you   What kind of machine do you have: 0 (CR-100) 0 (CR-300)                                                                                                    | Machine name<br>Machine width X (mm)<br>Machine depth Y (mm)<br>Machine height Z (mm)                                                                                                    | CR-105 Pro V2<br>300<br>300<br>400 |               |  |       |
| Configuration Wizard C.R-5   Cr.958 C.R-2020   Velcome, and thanks for trying Cavadal C.R-36400   This ward will heb you in setting up sol C.R-36400   Select your language: English   C.R-10 Sal C.R-10 Sal   C.R-10 Sal C.R-10 Sal   C.R-10 Sal C.R-10 Sal   C.R-10 Sal C.R-10 Sal   C.R-10 Sal C.R-10 Sal   C.R-10 Sal C.R-10 Sal   C.R-10 Sal C.R-10 Sal   C.R-10 Sal C.R-10 Sal   C.R-10 Sal C.R-10 Sal   C.R-10 Sal C.R-10 Sal | ○ CR-5<br>○ CR-55<br>○ CR-2020<br>○ CR-3040/CR-30405<br>○ CR-4040<br>○ CR-5060<br>○ CR-5060<br>○ CR-5080                                                                                                    | Nozzle size (mm)<br>Heated bed<br>Bed center is 0,0,0 (RoStock)                                                                                                    | 0.4                                |               |  |       |
|                                                                                                    | C GR-10mini<br>C GR-10 Sr0<br>C GR-10 Sr0<br>C GR-10 S4<br>C GR-10 S5<br>C GR-X<br>C GR20<br>C GR20 |                                                                                                    |                                    |               |  |       |
|                                                                                                    |                                                                                                    |                                                                                                    |                                    |               |  |       |
|                                                                                                    |                                                                                                    |                                                                                                    |                                    |               |  |       |
|                                                                                                    | O Other (Ex: RepRap, MakerBot)                                                                                                    |                                                                                                    |                                    | . Park        |  | Count |
|                                                                                                    | Custom                                                                                                    |                                                                                                    |                                    | < Back Finist |  |       |
|                                                                                                    | The collection of anonymous usage information<br>This does NOT submit your models online nor g<br>Submit anonymous usage information:<br>For full details see: http://www.cssv/3d.com/                                                                                                    | helps with the continued impr<br>athers any privacy related inf<br>< <u>Back</u> <u>Next</u> >                                                                                                    | ovement of Cura.<br>ormation.      |               |  |       |

3. Vyberte jazyk  $\rightarrow$  další  $\rightarrow$  vyberte vaše zařízení  $\rightarrow$  další  $\rightarrow$  dokončit

# Začínáme tisknout

### 1. Krájení

Vložte kartu TF do počítače pomocí aplikace Reader.

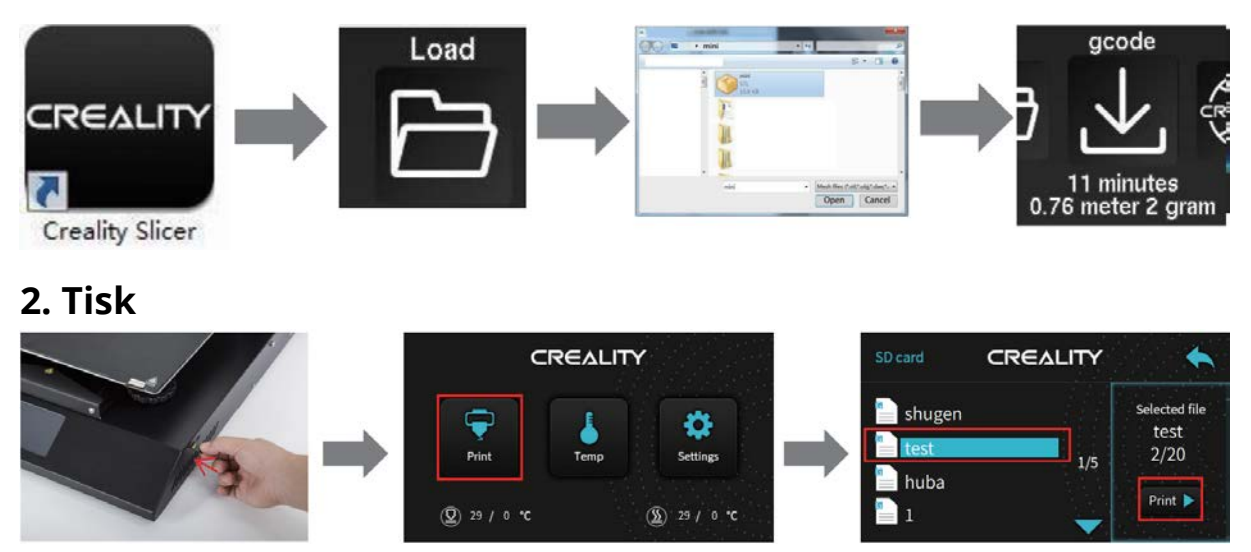

Vložte TF kartu→tisk→vyberte model→tisk

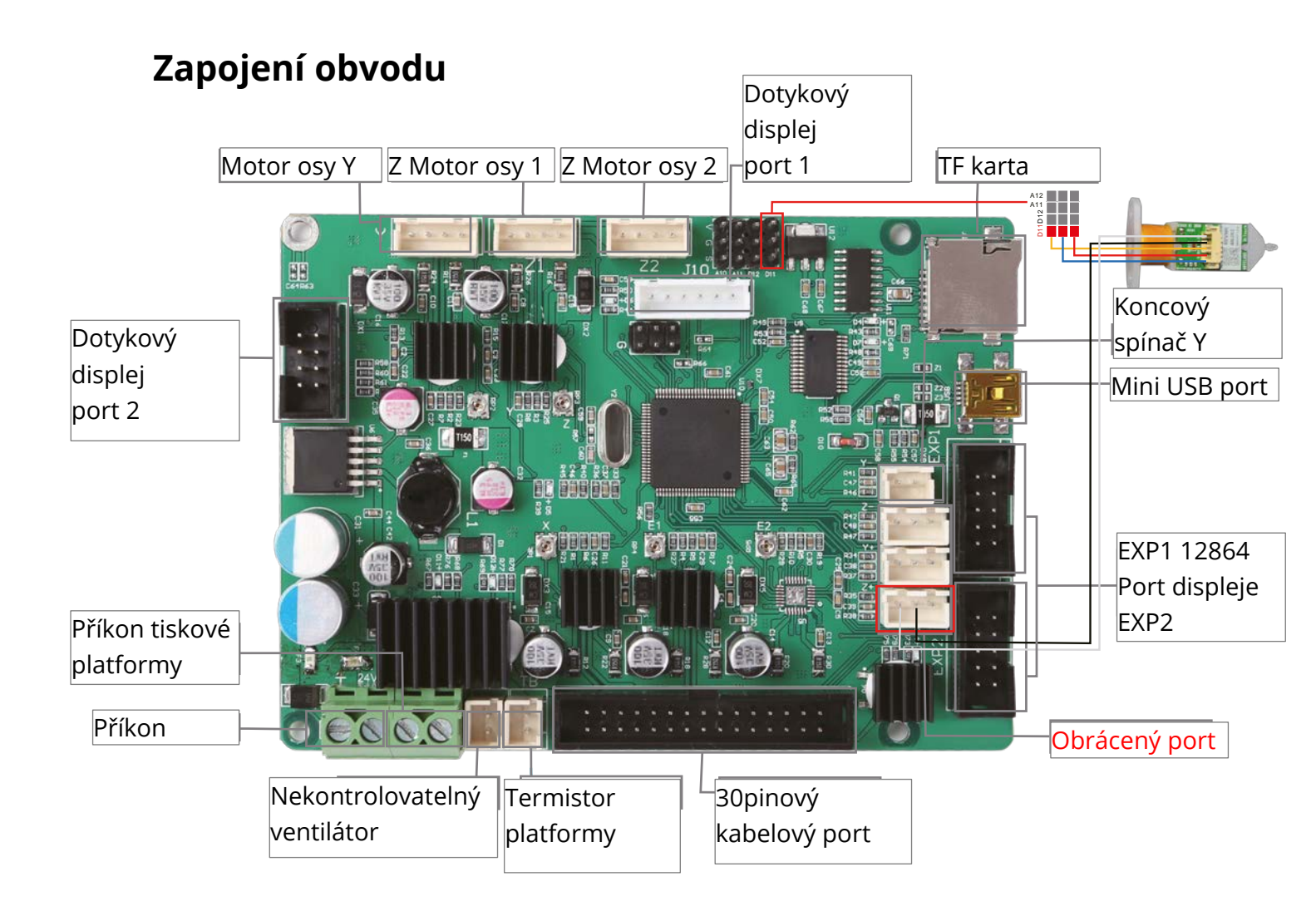